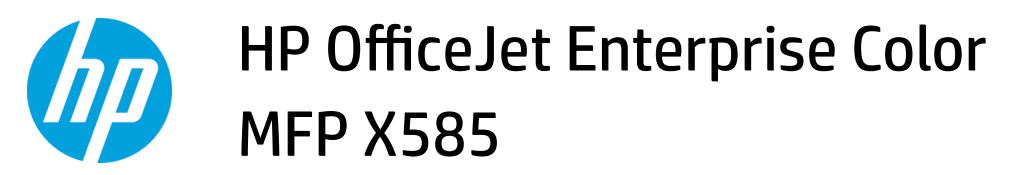

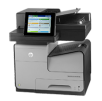

## Select the paper type (Windows)

- 1. From the software program, select the **Print** option.
- 2. Select the product from the list of printers, and then click or tap the **Properties** or **Preferences** button to open the print driver.
  - **NOTE:** The name of the button varies for different software programs.
- 3. Click or tap the **Paper/Quality** tab.
- 4. From the **Paper type** drop-down list, click the **More...** option.
- 5. Expand the list of **Type is:** options.
- 6. Expand the category of paper types that best describes your paper.
- 7. Select the option for the type of paper you are using, and then click the **OK** button.
- Click the OK button to close the Document Properties dialog box. In the Print dialog box, click the OK button to print the job.